## DS LOGON, VMET, AND VA.GOV INSTRUCTIONS

- A. Establish a DS Logon username and password\*
  - Using a CAC enabled computer, go to: <u>https://idco.dmdc.osd.mil/idco/</u>
  - Click on "My Profile" in DEERS. Enter a US phone number (required to create a DS Logon)
    AND your European phone number if you have one. Drop the first zero and use the country code (eg. +49 151 1234 5678). This is required for creating the two-factor authentication log-in feature. Click "Submit" at the bottom of the page
  - Go to https://milconnect.dmdc.osd.mil/milconnect/
  - Click on "New User? Start Here" tab at the top right, and then "ok" to proceed
  - Select "More DS Logon Options" then "Need an account?"
  - Select "I have a CAC" and follow prompts to create a password. A username will be given to you when you finish creating the password

## \*Write down your username and password in a safe place and bring to all TAP appointments.

- B. While logged into MilConnect, print or save a copy of your VMET\*\*
  - Click on "Correspondence and Documentation"
  - Select "DoDTAP" site from the drop down menu
  - Click on the VMET tab at the top of the page
  - Follow the instructions to download your VMET
    \*\*Bring to all TAP appointments.
- C. Establish a VA.gov account\*\*\*
  - Go to https://www.va.gov/
  - Click "Sign In"
  - Select "Sign in with DS Logon"
    \*\*\*This is where you will access your DD 214 and services and benefits post separation.